## SEL MASTER

# How to .. ...change your personal details

## You can change your personal details by logging in to your account online.

Once you're logged in, click on menu and go to 'Personal Details'.

| My Details              | My Contributions        | Expression of Wishes |  |  |  |
|-------------------------|-------------------------|----------------------|--|--|--|
| A MART MANAGEMENT       | My Contributions        | Expression of Wishes |  |  |  |
| Personal Details        | Transaction History     |                      |  |  |  |
| Tray                    | Change My Contributions |                      |  |  |  |
| Investments Summary     | Investment Options      | Retirement Options   |  |  |  |
| My Investments          | My Investment Options   | Pension Planner      |  |  |  |
| My Chosen Investments   | Change Investments      |                      |  |  |  |
| Sustainable Investments |                         |                      |  |  |  |
| Your Benefits           | Atlas Information       | Opting Out           |  |  |  |
| View Your Extras        | Scheme Information      | Opting Out           |  |  |  |
|                         | My Documents            |                      |  |  |  |
| General Information     | My Account              |                      |  |  |  |
| Contact Us              | Change Password /PIN    |                      |  |  |  |
| Useful Addresses        | Change Account Details  |                      |  |  |  |
| Useful Terms            | а                       |                      |  |  |  |

Many clients allow you to change your personal details via your online account. However, if this option is not available to you, please contact your HR team.

### Keep in touch.

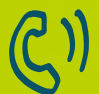

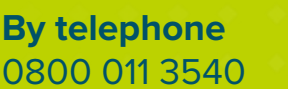

To email us

memberenguiries@seimastertr

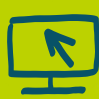

To view your savings, visit portal.hartlinkonline.co.uk/atlasmastertrust

#### The personal details that are held for you will be shown on the page. To change your address details, click on the 'View or change my address details' button.

From here you can add a new address by clicking the '**New Address**' button or edit your address by clicking the **pen and paper icon** at the beginning of the row your address is shown on.

Next, enter your address details and click **proceed**. When you get to the last page make sure you tick the '**Terms and Conditions**' box and then click on '**Submit**'.

You can also nominate beneficiaries for your benefits from the '**Personal Details**' page. To do this click on the '**Expression of Wishes**' text underneath the 'Nomination Details' header at the bottom of the page.

To add a new beneficiary, click the '**Add**' button and then fill out the details of the person you'd like to nominate. To edit the details of a current beneficiaries, click the **pen and paper icon** underneath '**Select'** in the row the nominee details are shown on, then update the details and click '**Update**'.

You can add up to a maximum of 10 beneficiaries. Make sure you fill out the percentage you'd like each beneficiary to receive underneath the **'Nomination %'** header (these must add up to 100%). If you'd like them all to receive equal amounts, you can tick the **'I confirm that I wish all nominees to receive equal proportions of any benefits payable'** box.

When you have finished adding your beneficiaries' details, you will need to click on the '**Submit**' button at the bottom of the page and confirm your changes on the following page. You will receive a confirmation message stating that your changes have been accepted once this form has been completed.

To change any of your other personal details, please contact your HR department.

| atlas                                                                                                    | :                       | Menu |  |    | 6        | AtlasATLL | 00000000 | Mr J Smith | Contact Us | Home | Help | Log Off |
|----------------------------------------------------------------------------------------------------|-------------------------|------|--|----|----------|-----------|----------|------------|------------|------|------|---------|
| Address D                                                                                                    | Details                 | 5    |  |    |          |           |          |            |            |      |      |         |
| The address details we currently hold for you are detailed below. You can change these details using the links to the left of each address.<br>Please note that information that has recently been updated may not be reflected below. |                         |      |  |    |          |           |          |            |            |      |      |         |
| Type Address Postcode Phone Number                                                                                                    |                         |      |  |    |          |           |          |            |            |      |      |         |
| 🛛 номе                                                                                                    | 1 Street Name Town name |      |  | PC | POSTCODE |           |          |            | 8          |      |      |         |
| 35 Your corresponder                                                                                                    | nce address             |      |  |    |          |           |          |            |            |      |      |         |
| New Address                                                                                                    |                         |      |  |    |          |           |          |            |            |      |      |         |
|                                                                                                    |                         |      |  |    |          |           |          |            |            |      |      |         |
|                                                                                                    |                         |      |  |    |          |           |          |            |            |      |      |         |
|                                                                                                    |                         |      |  |    |          |           |          |            |            |      |      |         |
| Beneficiary Type*                                                                                                    |                         |      |  |    |          |           | al       |            |            |      | -    |         |
| Full name*                                                                                                    |                         |      |  |    |          |           |          |            |            |      |      | ×       |
| Full Address                                                                                                    | s*                      |      |  |    |          |           |          |            |            |      |      | ×       |
| Relationship                                                                                                    | p°                      |      |  |    |          |           |          |            |            |      |      | ×       |
| Nomination %*                                                                                                    |                         |      |  |    | Equal    |           |          |            |            |      |      |         |
| Fields marked with an asterisk (*) are mandatory.                                                                                                    |                         |      |  |    |          |           |          |            |            |      |      |         |

|  |  | Reset | Cancel |  |  |  |  |  |
|--|--|-------|--------|--|--|--|--|--|
|  |  |       |        |  |  |  |  |  |

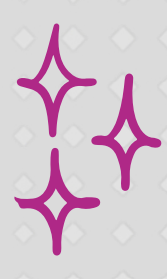